## Inštalacija operacijskega sistema npr. (OS VER I\_IO)

Daj obe datoteki F2HBMP.ROM in F2HKEC1.ROM na SD ali CF kartico.

Kartico vstaviš v FC 200

## FC 200 mora imeti dovolj energije, lahko je priključen na elektriko

I. Ugasni FC 200

2. preden prižgeš FC 200 naredi hard reset (s peresom pikneš v luknjico pri SD kartici)

3. pritisni hkrati tipke Alt, ENT, Power (zelen gumb) odpre se BIOS dlančnika

4. s smernima puščicama se pomikamo levo, desno, gor, dol. levo – desno izberemo SD ali CF kartico, potem gremo dol na WinCE, ga označimo in kliknemo na ENT sedaj se nalaga

5. ko je končano – naloženo, se pojavi zelen zaslon ne pritiskaš nič, le ugasneš instrument

Ponovno prižgeš instrument in pogledaš ali imaš naloženo novo verzijo OS

## namizje win/my device/control pane/system/ (tu vidimo Ver. 1.10E-256)

Po instalaciji OS, izgine ikona za TopSURV iz namizja, pojavi se **kalibracija ekrana (navodila)**, ki jo izvedeš